# Pakketkeuze inleveren (Keuze uit biologie en NaSk)

### Inlogscherm

Als je op de link in de mail klikt, kom je op dit scherm Vul Gebruikersnaam en Wachtwoord in. Deze staan in de mail. Druk op 'Inloggen'

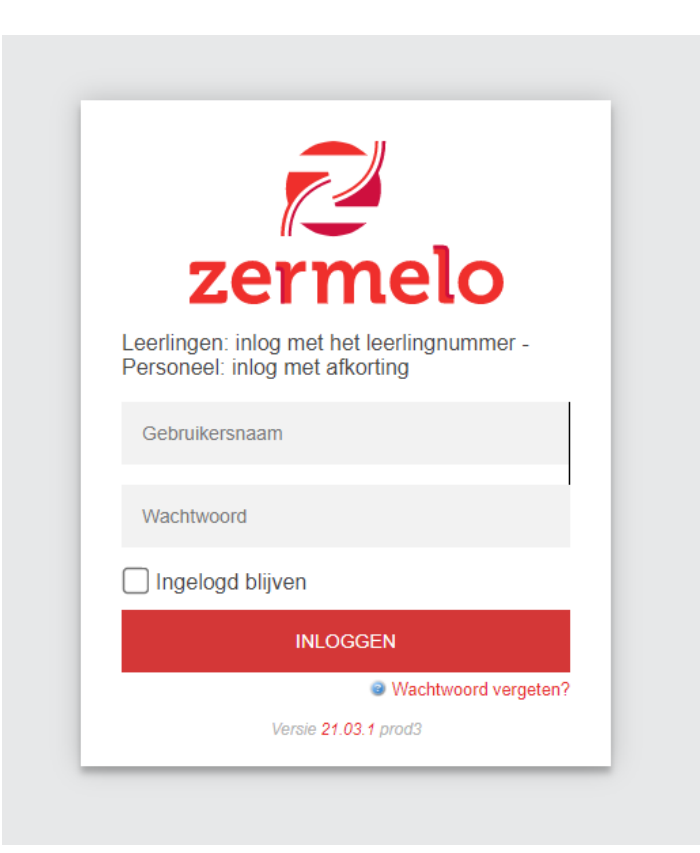

### Invullen

**Kies voor Portal** 

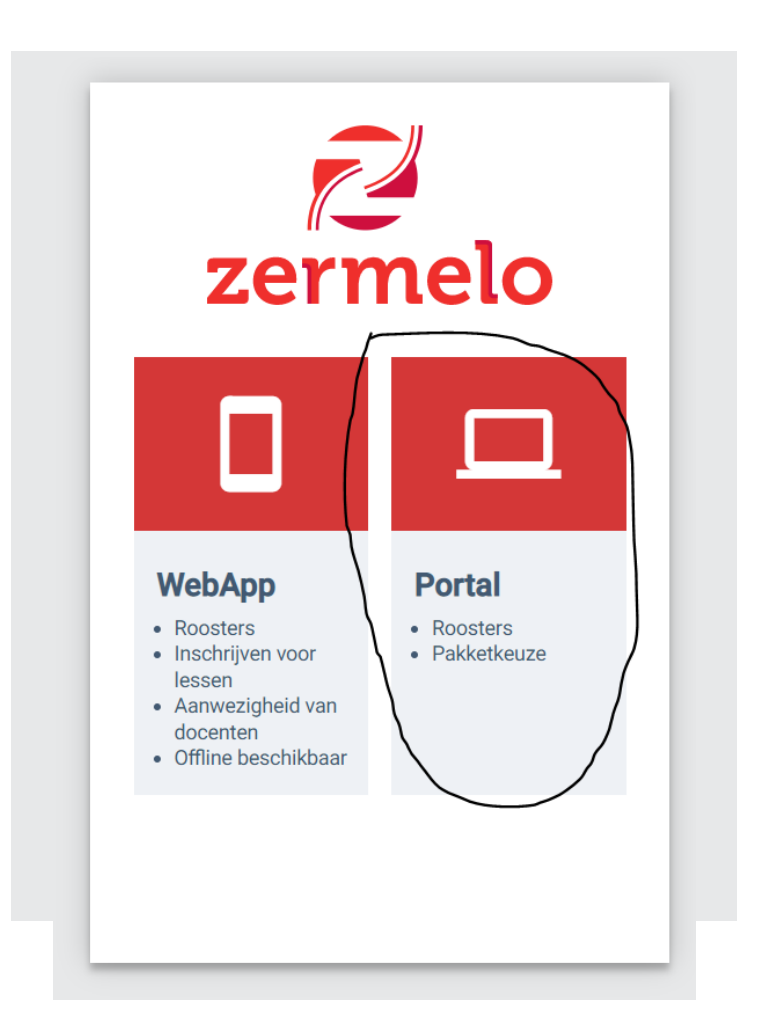

### Naar keuzepakket

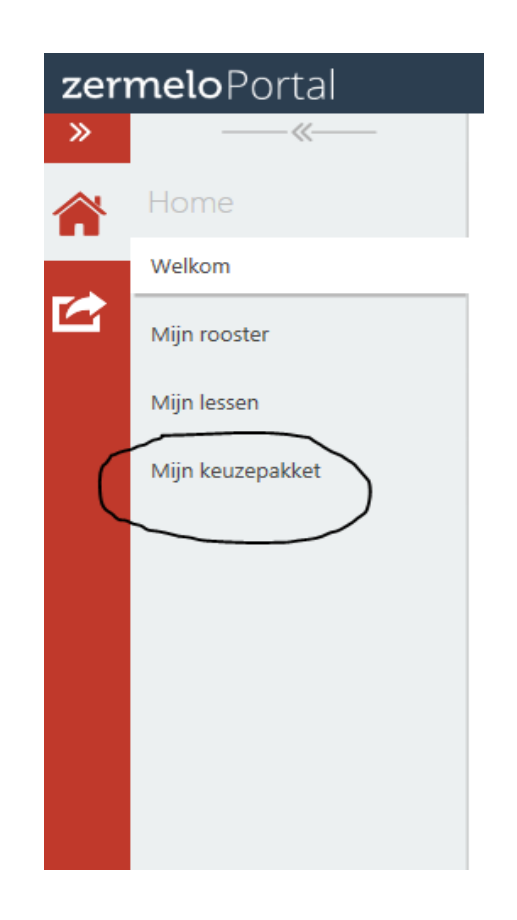

Links in het scherm kies je voor 'Mijn keuzepakket'.

## Kiezen

#### Mijn keuzepakket

| Schooljaar 🔺 1 | Geldig 📤 2          | Afdeling | Uiterste inleverdatum |        |          |          | $\square$ | ₽ | į | Profiel | Klassikale vakken    |
|----------------|---------------------|----------|-----------------------|--------|----------|----------|-----------|---|---|---------|----------------------|
| 2020-2021      | het hele schooljaar | 1        |                       | kiezen | bekijken | opsturen |           |   |   |         | ict                  |
| 2021-2022      | t/m 29-10-2021      | 2        | ,                     | Kiezen | bekijken | opsturen |           |   |   |         | cg,ict,kv1b,kv1p,lo, |
| 2022-2023      | het hele schooljaar | 3        | 11-04-2022            | kiezen | bekijken | opsturen |           |   |   |         |                      |
|                |                     |          |                       |        |          |          |           |   |   |         |                      |

- Op dit punt zie je één te kiezen pakket.
- Je ziet de uiterste inleverdatum (MAANDAG 11 APRIL!).
- Je start het keuzeproces door te klikken op 'kiezen'.

### Kiezen

| Schooljaar 🔺 1 | Geldig 🔺 2                                                                            | Afdeling                                                                   | Uiterste inleverdatum                                                                                                    |                        |          |          | ij | Profiel | Klassikal  |
|----------------|---------------------------------------------------------------------------------------|----------------------------------------------------------------------------|----------------------------------------------------------------------------------------------------|------------------------|----------|----------|----|---------|------------|
| 2020-2021      | het hele schooljaar                                                                   | 1                                                                          |                                                                                                    | kiezen                 | bekijken | opsturen |    |         | ict        |
| 2021-2022      | t/m 29-10-2021                                                                        | 2                                                                          |                                                                                                    | kiezen                 | bekijken | opsturen |    |         | cg,ict,kv1 |
| 2022-2023      | het hele schooljaar                                                                   | 3                                                                          | 15-04-2022                                                                                                    | kiezen                 | bekijken | opsturen |    |         |            |
|                | Stap 1 Keuze opleid<br>Kies precies 1 v                                               | ding (voor (<br>van de volg                                                | Dpleiding) - Constant                                                                                                    |                        |          |          |    |         |            |
|                | Stap 1 Keuze opleid                                                                   | ding (voor (<br>an de volc                                                 | Dpleiding) -                                                                                                    |                        |          |          |    |         |            |
|                | Stap 1 Keuze opleie<br>Kies precies 1 v<br>Basis Beroep                               | ding (voor (<br>van de volg<br>s (niet bewe                                | Dpleiding) - Constant of the second second s |                        |          |          |    |         |            |
|                | Stap 1 Keuze oplein<br>Kies precies 1 v<br>Basis Beroep<br>Gemengde Li                | ding (voor C<br>van de volg<br>s (niet bewe<br>eerweg/Theo                 | Dpleiding) - Constant of the second second s | verkbaar door leerling |          |          |    |         |            |
|                | Stap 1 Keuze oplein<br>Kies precies 1 v<br>Basis Beroep<br>Gemengde La<br>Kaderberoep | ding (voor C<br>van de volg<br>s (niet bewe<br>eerweg/Theo<br>s (niet bewe | Dpleiding) - Constant of the second second s | verkbaar door leerling |          |          |    | × = = + |            |

- De opleiding is al ingevuld
- Dit wil niet zeggen dat je niveau vaststaat
- Dit is bedoeld om te bepalen welke vakken je kunt kiezen
- Klik op 'Volgende'

### Verplichte vakken

#### Mijn keuzepakket

| Schooljaar 🔺 1         | Geldig 📤 2             | Afdeling      | Uiterste inleverdatum  |               |  |  |                                         | J | Profiel | Klass  |
|------------------------|------------------------|---------------|------------------------|---------------|--|--|-----------------------------------------|---|---------|--------|
| 2020-2021              | Stap 2a Klassikale va  | kken (vool    | r Gemeenschappelijke v | /akken) - 🗰 🖬 |  |  | , , , , , , , , , , , , , , , , , , , , |   |         | ict    |
| 2021-2022<br>2022-2023 | Verplicht gemeen:      | schappeli     | jk deel                |               |  |  |                                         |   |         | cg,ict |
|                        | De volgende optie      | s zijn ver    | plicht:                |               |  |  |                                         |   |         |        |
|                        |                        | 📝 Coachi      | ing gesprek            |               |  |  |                                         |   |         |        |
|                        |                        | Carter Engels | i                      |               |  |  |                                         |   |         |        |
|                        |                        | Groen         | Praktijk               |               |  |  |                                         |   |         |        |
|                        |                        | Groen         | Stage                  |               |  |  |                                         |   |         |        |
|                        |                        | 🖌 Licham      | nelijke Opvoeding      |               |  |  |                                         |   |         |        |
|                        |                        | Vederl        | ands                   |               |  |  |                                         |   |         |        |
|                        |                        | 🖌 kunstva     | ak                     |               |  |  |                                         |   |         |        |
|                        | ✓ loopbaanontwikkeling |               |                        |               |  |  |                                         |   |         |        |
|                        |                        | 🕢 maatso      | chappijleer            |               |  |  |                                         |   |         |        |
|                        |                        | 📝 stamgr      | oepuur                 |               |  |  |                                         |   |         |        |
|                        |                        | verwer        | king                   |               |  |  |                                         |   |         |        |
|                        | Vorige                 | Volgende      | Opslaan en later       | verder gaan   |  |  |                                         |   |         |        |

Je krijgt nu verplichte vakken in beeld. Klik op 'Volgende'.

## Verplichte vakken

#### Mijn keuzepakket

| Statutolijaan   2   Verbieling   Verbieling                                                                                                    | Schooliggr 🔺 1 | Coldia 🔺 2                                                             | Afdoling                                         | Literate inloverdatum                                     |            |          |          | 1. | Profiel | Klassikala  |
|----------------------------------------------------------------------------------------------------|----------------|------------------------------------------------------------------------|--------------------------------------------------|-----------------------------------------------------------|------------|----------|----------|----|---------|-------------|
| 2020-2021 iner inee schooljaar i itezen bekijken opsturen cg.ict, kv1b   2021-2022 t/m 29-10-2021 2 kiezen bekijken opsturen cg.ict, kv1b   2022-2023 het hele schooljaar 3 15-04-2022 kiezen bekijken opsturen   Stap 2b Profielvakken (voor profielvak algemeen) -    Verplicht profielvak De volgende opties zijn verplicht:   Image: Wiskunde Vorige Volgende Opslaan en later verder gaan                                                                                                    | SC11001jaar    | Geluig = =                                                             | Aldeling                                         | Ollerste inieverdatum                                     | kiezen     | hakiikan | anaturan | /  | Toller  | iot         |
| 2021-2022   t/m 29-10-2021   2   kiezen   bekijken   opsturen   cg,ict,kv1b     2022-2023   het hele schooljaar   3   15-04-2022   kiezen   bekijken   opsturen     Stap 2b Profielvakken (voor profielvak algemeen) -      Verplicht profielvak   De volgende opties zijn verplicht:     Image: Stap 2b Profielvak   De volgende opties zijn verplicht:     Image: Vorige   Volgende   Opslaan en later verder gaan                                                                                                    | 2020-2021      | net nele schooljaal                                                    | 1                                                |                                                           | Kiezen     | Dekijken | opsturen |    |         | ICI         |
| 2022-2023 het hele schooljaar 3 15-04-2022 kiezen bekijken opsturen   Stap 2b Profielvakken (voor profielvak algemeen) -    Verplicht profielvak   De volgende opties zijn verplicht:   wiskunde   Vorige Volgende   Opslaan en later verder gaan                                                                                                    | 2021-2022      | t/m 29-10-2021                                                         | 2                                                |                                                           | kiezen     | bekijken | opsturen |    |         | cg,ict,kv1b |
| Stap 2b Profielvakken (voor profielvak algemeen) -      Verplicht profielvak     De volgende opties zijn verplicht:     Image: Image: | 2022-2023      | het hele schooljaar                                                    | 3                                                | 15-04-2022                                                | kiezen     | bekijken | opsturen |    |         |             |
|                                                                                                    |                | Stap 2b Profielvakken (*<br>Verplicht profielvak<br>De volgende opties | zijn verp<br>voor profi<br>zijn verp<br>wiskunde | elvak algemeen) - 📥<br>licht:<br>e<br>Opslaan en later ve | erder gaan |          |          |    |         |             |
|                                                                                                    |                |                                                                        |                                                  |                                                           |            |          |          |    |         |             |
|                                                                                                    |                |                                                                        |                                                  |                                                           |            |          |          |    |         |             |
|                                                                                                    |                |                                                                        |                                                  |                                                           |            |          |          |    |         |             |

Wiskunde is ook verplicht! Klik op 'Volgende'.

### Keuze maken

| Stap 2 Keuze bi-nsk (voor keuzevakken) -              |  |  |  |  |  |  |  |  |  |
|-------------------------------------------------------|--|--|--|--|--|--|--|--|--|
| Maak hier je keuze voor biologie of natuur/scheikunde |  |  |  |  |  |  |  |  |  |
| Kies precies 1 van de volgende opties.                |  |  |  |  |  |  |  |  |  |
| Diologie                                              |  |  |  |  |  |  |  |  |  |
| nsk1                                                  |  |  |  |  |  |  |  |  |  |
| Vorige     Volgende     Opslaan en later verder gaan  |  |  |  |  |  |  |  |  |  |

Maak je keuze. Klik op 'Volgende'.

## Overzicht van de vakken voor volgend jaar

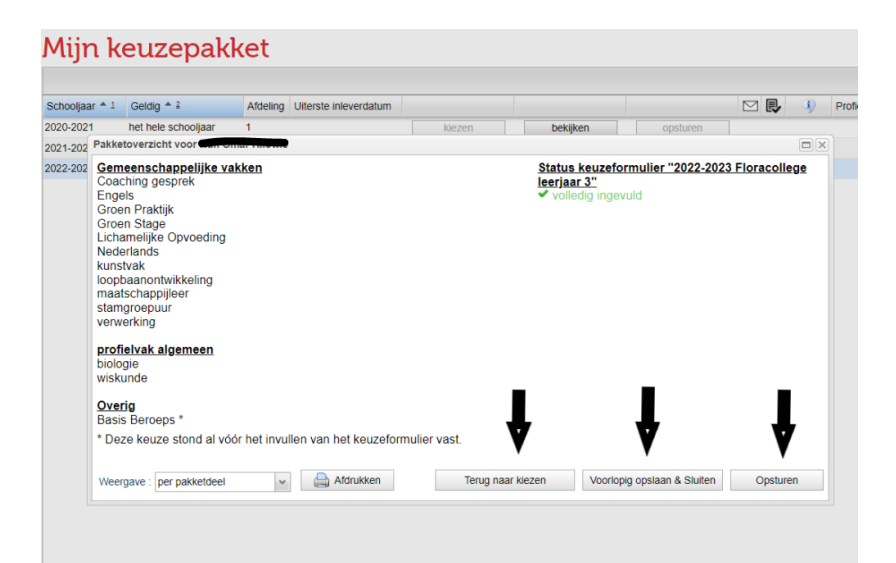

Je krijgt nu een overzicht van de vakken in beeld.

Bij de pijltjes staan de 3 keuzes die je nu kunt maken:

- opnieuw invullen

 voorlopig opslaan en sluiten (voor als je het nog niet zeker weet)

- opsturen
- Maak je keuze.

## Klaar?!

#### Mijn keuzepakket

| Schooljaar 🔺 1 | Geldig 📤 🛓          | Afdeling | Uiterste inleverdatum |        |          |          | $\square$ | ₽ | i) | Profiel | Klassikale vakken    |
|----------------|---------------------|----------|-----------------------|--------|----------|----------|-----------|---|----|---------|----------------------|
| 2020-2021      | het hele schooljaar | 1        |                       | kiezen | bekijken | opsturen |           |   |    |         | ict                  |
| 2021-2022      | t/m 29-10-2021      | 2        |                       | kiezen | bekijken | opsturen |           |   |    |         | cg,ict,kv1b,kv1p,lo, |
| 2022-2023      | het hele schooljaar | 3        | 11-04-2022            | kiezen | bekijken | opsturen | ~         |   |    |         | cg,grnsta,kckv,lo,lo |

Als er een groen vinkje achter het pakket staat, heb je de keuze opgestuurd.

Je kunt nog opnieuw invullen tot de uiterste inleverdatum (MAANDAG 11 APRIL).